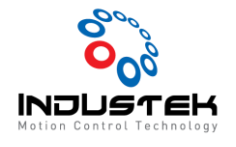

Mar 18, 2022

#### [ODD] PPMAC ECAT Setting

본 Technical Note는 Omron사의 Controller를 사용하고 ECAT 통신을 하기 위한 매뉴얼이며 Power PMAC IDE를 사용하여 통신 연결하는 법을 다룬 문서입니다. Servo Driver는 Omron사의 1S Driver 기준으로 작성되었습니다.

1. CPU 설정.

| System 🖻 🗙 👻      | 솔루션 탐색기                 |
|-------------------|-------------------------|
|                   | ○ ○ 🏠 🐻 - 🗊 🌽 -=        |
|                   | Search 솔루션 탐색기 (Ctrl+;) |
|                   | 🔺 📹 System              |
|                   | 🔺 🚄 CPU                 |
|                   | 🔂 System                |
| CPU 설정            | 📕 Hardware              |
|                   | 👂 📁 EtherCAT            |
| 클러 설정 고통 시스템 요소 미 | Motors                  |
|                   | 📁 Coordinate Systems    |
|                   | Encoder                 |
|                   | 👂 📁 C Language          |
|                   | Configuration           |
|                   | Documentation           |
|                   | 👂 📁 Log                 |
|                   | 소르셔 타새기 크레스 비           |
|                   |                         |

- ▶ 서보 주파수는 기본값 2Khz로 CK3X 기준 최대 4Khz까지 설정 가능합니다.
- ▶ 서보 주파수 설정 후 허용을 클립합니다..
- ▶ ECat[0].ServoExtention=(서보 주파수 1) 로 설정합니다

| PowerPMAC3                                                                                | -        | . = | ı ×      |
|-------------------------------------------------------------------------------------------|----------|-----|----------|
| System 🌩 🗙                                                                                |          |     | <b>.</b> |
| 클럭 설정                                                                                     |          |     | 1        |
| 위상 주파수: 4.000 kHz                                                                         |          |     | - 8      |
| 서보 주파수: 2.000 × kHz                                                                       |          |     | -11      |
| 실시간 주파수: 2.000 × kHz 1                                                                    |          |     | -11      |
| 기존 새로 만들기                                                                                 |          |     | - 8      |
| 서보 기간: 0.500 0.500 밀리초 ()                                                                 |          |     | - 8      |
| 위상 과잉 서보 기간: 0.500 0.500 1                                                                |          |     |          |
| 마스터 게이트 및 EtherCAT가 감지되었습니다.                                                              |          |     | _        |
|                                                                                           |          |     | •        |
| 구조 요소: Sys.RtintPeriod<br>설명: Real-time interrupt period extension<br>범위: 0 255<br>기본값: 2 |          |     | ?        |
| ↑ 시스템                                                                                     | 통 시스템 요소 | 허   | 8        |
|                                                                                           |          |     |          |

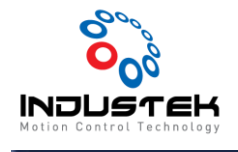

#### 2. EtherCAT Slave Scan.

▶ Master0 오른쪽 클릭 후 EtherCAT 네트워크 스캔 선택합니다..

| mu/sec       0.00 mu         mu/sec       0.00 mu         mu/sec       0.00 mu         mu/sec       0.00 mu                                                                                                    |     |                                           |         | Statch 골주인 곱                               | 91 (C(I)+,)          |                      | P .        |
|----------------------------------------------------------------------------------------------------|-----|-------------------------------------------|---------|--------------------------------------------|----------------------|----------------------|------------|
| mu/sec       0.00 mu       ▲ System         mu/sec       0.00 mu       ▲ System         ▲ Master0 (Deactivated)         ■ Hardware       ▲ Master0 (Deactivated)         ▲ Master0 (Deactivated)       Slave_1002 (NX-ECC203) (1002)         ■ EtherCAT 네트워크 스챤       ■ 001 Module 1 (NX-ID5342)         ● 업이브 추가       ● 002 Module 2 (NX-OD5121)         ● 업이브 추가       ● 002 Module 2 (NX-OD5121)         ● 업이브 추가       ● 002 Module 2 (NX-OD5121)         ● Ctrl=V       nate Systems         FNI에서 슬레이브 가져오기       ● 01/MA Configuration Template]         EtherCAT 월 성용       프로로지 편집         EtherCAT 등 1 월 3       ● Effect         EtherCAT 등 1 월 3       ● Effect         EtherCAT 등 1 월 3       ● Effect         EtherCAT 등 1 월 3       ● Effect         EtherCAT 등 1 월 3       ● Effect         EtherCAT 등 1 월 3       ● Effect         EtherCAT 등 1 월 3       ● Effect         EtherCAT 7 월 1 월 3       ● Effect         EtherCAT 7 월 1 월 3       ● False         EtherCAT 7 월 1 월 3       ● False         EtherCAT 7 월 1 월 3       ● False         EtherCAT 7 월 1 월 3       ● False         EtherCAT 7 월 1 월 3       ● False         EtherCAT 7 월 1 월 | mu/ | /sec                                      | 0.00 mu | TS_EDU_KIT                                 | T                    |                      | 4          |
| 이 0.00 mu       이 14mdware         내 Hardware       Hardware         내 EtherCAT       Slave_1001 [R88D-1SN01H-ECT] (1001)-#Motor1         지단 모드       Slave_1002 [NX-ECC20] (1002)         전단 모드       001 Module 1 (NX-ID5342)         알 레이브 추가       002 Module 2 (NX-OD5121)         알레이브 주가       5         알레이브 주가       5         알레이브 주가       5         알레이브 주가       5         알레이브 주가       5         알레이브 주가       5         알레이브 주가       5         알레이브 주가       5         안에서 알레이브 가져오기       Inate Systems         ENI에서 알레이브 가져오기       Inate Systems         ENI에서 알레이브 가져오기       Inate Systems         ENI에서 알레이브 가져오기       Inate Systems         ENI에서 PowerPMAC로 매핑 로드       상태 글로벌 상태 미크도 상태         [Viatch EtherCAT Mapped Variables]       Imate System         EtherCAT 활성화       실태 실명  상태         토물토도지 편집       False         EtherCAT 구성 템플릿 가져오기       False         EtherCAT 구성 템플릿 가져오기       False         EtherCAT 구성 템플릿 가져오기       False         EtherCAT 구성 템플릿 가져오기       False         EtherCAT 구성 템플릿 가져요       False         [Cio]       이기                                                                               | mu/ | /sec                                      | 0.00mu  | <ul> <li>System</li> <li>System</li> </ul> |                      |                      |            |
| ····································                                                                                                    | mu/ | /sec                                      | 0.00 mu | ්ධ Sy<br>≝ Hardv<br>▲ 🛁 Ether              | vstem<br>ware<br>CAT |                      |            |
| · · · · · · · · · · · · · · · · · · ·                                                                                                    |     |                                           |         |                                            | aster0 (Deactivate   | ed)                  | -          |
| 진단 요료         Slave, 1002 (NX-ECC203) (1002)           EtherCAT 네트워크 스챤         001 Module 1 (NX-ID5342)           슬레이브 추가         002 Module 2 (NX-OD5121)           슬레이브 주가         5           슬레이브 주가         5           슬레이브 주가         5           슬레이브 주가         5           슬레이브 주가         5           슬레이브 주가         5           슬레이브 주가         5           슬레이브 주가         5           호레이브 존 아당기         Ctrl+V           ENI에서 슬레이브 가져오기         7           ENI 파일 내보내기         ~ * * ×           PowerPMAC로 매핑 로드         상태 글로벌 상태 매크로 상태           [Viatch EtherCAT Mapped Variables]         *           EtherCAT 활성화         도물로지 편집           Eber 고 면집         False           EoF 끌 포인트 구성         False           [Export EtherCAT Configuration Template]         False           EtherCAT 구성 템플릿 가져오기         False           EtherCAT 구성 템플릿 가져오기         False           EtherCAT 구성 템플릿 가져오기         False           EtherCAT 구성 템플릿 가져요         False           이기(內)         이기           여기 까지 범위 지청(5)         False                                                                                                    |     | 구성모드                                      |         |                                            | Slave_1001 [R88      | 3D-1SN01H-ECT] (1001 | 1)-#Motor1 |
| EtherCAT 네트워크 소캡         OOT Module 1 (VA-ID3342)           술레이브 추가         002 Module 2 (NX-OD5121)           술레이브 추가         5           술레이브 추가         5           술레이브 추가         5           술레이브 추가         5           술레이브 추가         5           술레이브 주가         5           소대1         inate Systems           ENI에서 슬레이브 가져오기         inate Systems           PowerPMAC로 매핑 로드         상태 글로벌 상태 미크로 상태           [Watch EtherCAT Mapped Variables]         ************************************                                                                                                    | _   | 진단 모드                                     |         |                                            | Slave_1002 [NX       | ECC203] (1002)       |            |
| 술레이브 추가     s       승레이브 분여별기     Ctrl+V       ENI에서 슬레이브 가져오기     inate Systems       ENI 파일 내보내기     ''''''''''''''''''''''''''''''''''''                                                                                                    |     | EtherCAT 네트워크 스캔                          |         |                                            | 002 Module           | 2 (NX-005121)        |            |
| 승례이브 불어넣기     Ctrl = V       ENI에서 승례이브 가져오기     inate Systems       ENI 파일 내보내기     '''' 스 부'       PowerPMAC도 매평 로드     ''''' 그 모터 환성파되지 않음       ENI에서 PowerPMAC로 매평 로드     ''''''''''''''''''''''''''''''''''''                                                                                                    |     | 슬레이브 추가                                   |         |                                            | 5                    | E (111-005121)       |            |
| ENI에서 슬레이브 가져오기     inde Systems        ENI에서 슬레이브 가져오기     '데스 뷰       POwerPMAC도 매명 로드     '데스 뷰       ENI에서 PowerPMAC도 매명 로드     '데스 뷰       ENI에서 PowerPMAC도 매명 로드     '데스 뷰       ENI에서 PowerPMAC도 매명 로드     '데스 뷰       ENI에서 PowerPMAC도 매명 로드     '데스 뷰       ENI에서 PowerPMAC도 매명 로드     '데스 뷰       EXEMPTION TO POWERPMAC도 매명 로드     '데스 뷰       EXEMPTION TO POWERPMAC도 매명 로드     '데스 뷰       EXEMPTION TO POWERPMAC도 매명 로드     '데스 뷰       EXEMPTION TO POWERPMAC도 매명 로드     '데스 뷰       EtherCAT 참성화     '네트 로드 상태       로클로지 편집     False       EDE 끝 포인트 구성     False       [Export EtherCAT Configuration Template]     False       EtherCAT 구성 템플릿 가져오기     False       EtherCAT 구성 템플릿 제거     False       Plus     MinusLimit       False     Plus       MinusLimit     False       False     Plus       Plus     False       Plus     False       False     Plus       Plus     False       False     Plus       False     Plus       False     Plus       Plus     False       False     Plus       False     Plus       False                                                                                                    |     | 슬레이브 분여넣기                                 | Ctrl+V  |                                            | ptor1                |                      |            |
| ENI 파일 내보내기       ····································                                                                                                    |     | ENII에서 승객이브 가져오기                          |         |                                            | inate Systems        |                      |            |
| Ethil 파을 데로대가       * 후 ×         PowerPMAC로 매평 로드       상태 글로벌 상태 미크로 상태         ENI에서 PowerPMAC로 매평 로드       * 후 ×         (Watch EtherCAT Mapped Variables]       * • 오덕 환성학되지 않음         EtherCAT 활성화       · · · · · · · · · · · · · · · · · · ·                                                                                                    |     | ENI TRO 188187                            |         |                                            | :태스 뷰                |                      |            |
| PowerPMAC도 매평 로드     상태 글로벌 상태 매크로 상태       ENI에서 PowerPMAC로 매평 로드     · 모터 환상화되지 않음       [Wath EtherCAT Mapped Variables]     · 오터 환성화되지 않음       EtherCAT 활성화     · 오터 환성화되지 않음       토는 대신 T Mapped Variables]     · 오터 환성화되지 않음       EtherCAT 활성화     · 오터 환성화되지 않음       토는 로 포인트 구성     · False     · 2 Efalse       [Export EtherCAT Configuration Template]     · False     · InterlockStop       EtherCAT 구성 템증및 가져오기     · False     · InterlockStop     · False       EtherCAT 구성 템증및 개져오기     · Plus     · MinusLimit     · False       EtherCAT 구성 템증및 개져 오기     · False     · Plus     · False       이기까지 범위 지정(S)     · False     · PlusLimit     · False                                                                                                    |     | 티에 파일 네오네가                                |         |                                            |                      |                      |            |
| ENI에서 PowerPMAC로 매명 로드         [Watch EtherCAT Mapped Variables]         EtherCAT 행성화         로플로지 편집         Ecb 프 포인트 구성         [Export EtherCAT Configuration Template]         EtherCAT 구성 템플릿 가져오기         EtherCAT 구성 템플릿 제거         'C*         'Q'(0)         여기까지 범위 지정(S)                                                                                                    |     | PowerPMAC로 매핑 로드                          |         |                                            | 상태 글로벌 상태            | H 미크로 상태             |            |
| [Vatch EtherCAT Mapped Variables]     모터 환성화되지 않음       EtherCAT 활성화     실명     상태       토플로지 편집     Yalse     2/Efault       EoE 끌 포인트 구성     False     1/215/ault       [Export EtherCAT Configuration Template]     False     InterlockStop       EtherCAT 구성 템플릿 가져오기     False     InterlockStop       EtherCAT 구성 템플릿 개져     False     Plus       Ø기(0)     False     PlusUmit       여기까지 범위 지정(S)     False     SoftLimit                                                                                                    |     | ENI에서 PowerPMAC로 매핑 로드                    |         |                                            |                      |                      |            |
| EtherCAT 활성화         실명         실명           토물로지 편집         False         12tFault         False           EoE 끌 포인트 구성         False         10Pos         False           [Export EtherCAT Configuration Template]         False         InterlockStop         False           EtherCAT 구성 템플릿 가져오기         False         Lintistop         False           EtherCAT 구성 템플릿 개져         Plus         MinusLimit         False           이기까지 범위 지정(S)         False         SoftLimit         False                                                                                                    |     | [Watch EtherCAT Mapped Variables]         |         |                                            | - 모티                 | 활성화되지 않음             |            |
| 로플로지 편집         False         12tFault         False           EoE 끌 포인트 구성         False         inPos         False           [Export EtherCAT Configuration Template]         False         interlockStop         False           EtherCAT 7 성 템플릿 가져오기         False         LimitStop         False           EtherCAT 7 성 템플릿 제거         Plus         MinusLimit         False           Ø기(0)         False         PlusLimit         False           여기까지 범위 지정(S)         False         SoftLimit         False                                                                                                    |     | EtherCAT 활성화                              |         |                                            | 상태                   | 설명                   | 상태         |
| EOE 끝 포인트 구성     False     InPos     False       [Export EtherCAT Configuration Template]<br>EtherCAT 구성 템플릿 가져오기<br>EtherCAT 구성 템플릿 제거     False     InterlockStop     False       ② 기(の)     Galse     Plus     MinusLimit     False       ③ 기(の)     False     PlusLimit     False       ④ 기까지 범위 지정(S)     False     SoftLimit     False                                                                                                    |     | 토몰로지 편집                                   |         |                                            | False                | I2tFault             | False      |
| [Export EtherCAT Configuration Template]     False     InterlockStop     False       EtherCAT 구성 템플릿 가져오기     False     LimitStop     False       EtherCAT 구성 템플릿 개계     False     Plus     MinusLimit     False       열기(の)     False     PlusLimit     False       여기까지 범위 자정(S)     False     SoftLimit     False                                                                                                    |     | EOE 끝 포인트 구성                              |         |                                            | False                | InPos                | False      |
| EtherCAT 구성 템플릿 가져오기     False     LimitStop     False       EtherCAT 구성 템플릿 가져오기     Plus     MinusLimit     False       한     열기(0)     False     Plus Plus     False       여기까지 범위 자정(S)     False     SoftLimit     False                                                                                                    |     | (Export EtherCAT Configuration Template 1 |         |                                            | False                | InterlockStop        | False      |
| EtherCAT 구성 템플릿 제거     Plus     MinusLimit     False       열기(0)     False     PlusLimit     False       여기까지 범위 자정(S)     False     SoftLimit     False                                                                                                    |     | FtherCAT 구성 웹플리 가져오기                      |         |                                            | False                | LimitStop            | False      |
| 환자     False     PhaseFound     False       열기(0)     False     PlusLimit     False       여기까지 범위 자정(S)     False     SoftLimit     False                                                                                                    |     | DharCAT 그서 테플리 제거                         |         |                                            | Plus                 | MinusLimit           | False      |
| 절기(0)     False     PlusLimit     False       여기까지 범위 자정(S)     False     SoftLimit     False                                                                                                    | -   |                                           |         |                                            | False                | PhaseFound           | False      |
| 여기까지 범위 지정(S) False SoftLimit False                                                                                                    | G   | 열기(O)                                     |         |                                            | False                | PlusLimit            | False      |
|                                                                                                    |     | 여기까지 범위 지정(S)                             |         |                                            | False                | SoftLimit            | False      |
| Bits         SoftLimitDir         Plus                                                                                                    | Ē   | New 솔루션 탐색기 View                          |         |                                            | False                | SoftLimitDir         | Plus       |
| ▶ 속성(R) Alt+Enter False SoftMinusLimit False                                                                                                    | ×   | 속성(R)                                     |         | Alt+Enter                                  | False                | SoftMinusLimit       | False      |
| False SoftPlusLimit False                                                                                                    | -   |                                           |         | CHICLOSS                                   | False                | SoftPlusLimit        | False      |

#### ▶ 스캔 중.

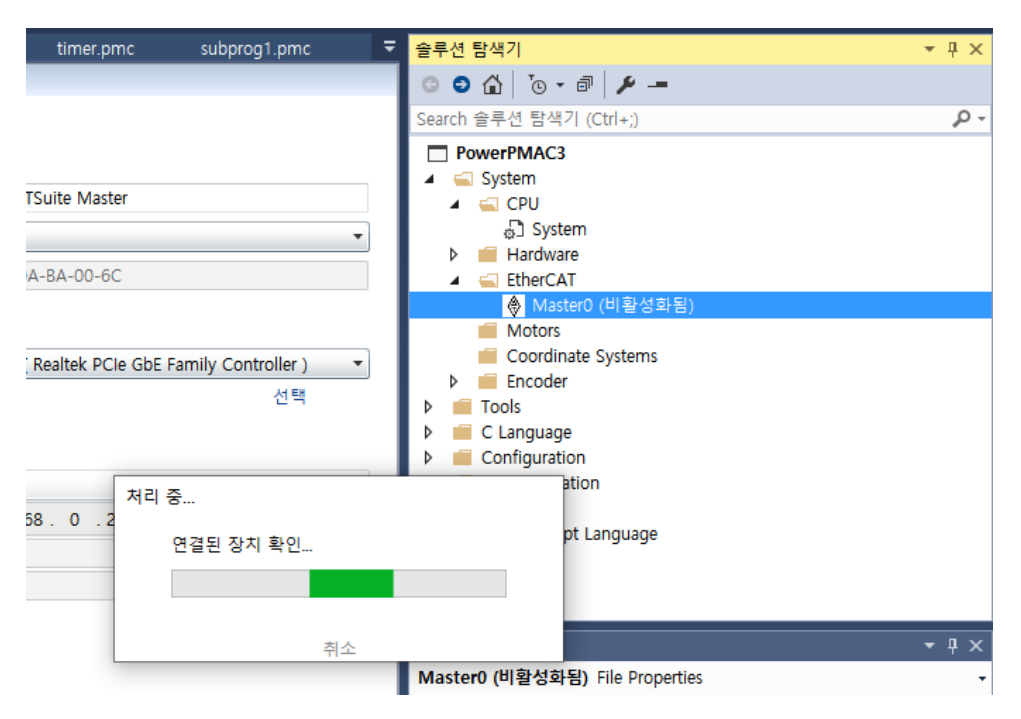

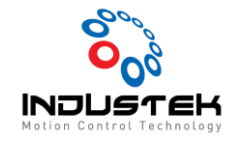

Mar 18, 2022

- ▶ 정상 Scan 시 아래처럼 Slave 추가된 것 볼 수 있습니다.
- ▶ 연결된 H/W가 맞는지 확인합니다.

| System 🕫 🗙 Master0 ( | (활성화됨) EC.         | ATMap.pmh    | ₹              | 솔루션 탐색기                                                                 | <b>▼</b> ₽× |
|----------------------|--------------------|--------------|----------------|-------------------------------------------------------------------------|-------------|
| 클럭 설정                |                    |              |                | o 🖸 🟠   To + 🗃   🗡 🗕                                                    |             |
| 위상 주파수:              | 4.000              | kHz          |                | Search 솔루션 탐색기 (Ctrl+;)                                                 | - م         |
| 서보 주파수:<br>실시간 주파수:  | 2.000 ×<br>2.000 × | kHz<br>kHz 🚺 |                | <ul> <li>✓ System</li> <li>✓ CPU</li> <li>⊕ System</li> <li>▶</li></ul> | ^           |
|                      | 기존                 | 새로 만들기       |                | ▲ EnerCAT<br>▲ ⊗ Master0 (비활성화됨)                                        |             |
| 서보 기간:               | 0.500              | 0.500        | 밀리초            | Slave_1001 [R88D-1SN01H-ECT] (1001)                                     |             |
| 위상 과잉 서보 기간:         | 0.500              | 0.500        |                | O01 Module 1 (Safety Process Data)     Motors     Coordinate Systems    |             |
| 마스터 게이트 및 EtherC     | CAT가 감지되었습니다       |              |                | Ficoder      Tools      C Language      Configuration                   |             |
| PWM Frequency        |                    |              |                | Documentation                                                           |             |
| 테너 조한스 현지 다르.        |                    |              | <u>та А ог</u> | 🕨 📁 Log                                                                 |             |

- ▶ H/W가 Scan이 안될 시 EtherCAT 연결 Cable 확인 및 Slave 모듈 전원이 꺼져 있는지 확인 바랍니다.
- ▶ ESI 파일 추가.
- ESI 파일은 각 제조사 홈페이지에서 다운 받을 수 있습니다..
- 홈페이지 XML 파일을 추가한 후에 Scan할 수 있습니다..

|                                    |         | - 0 - |               |                       |               | EU.AL    |   |         |              |
|------------------------------------|---------|-------|---------------|-----------------------|---------------|----------|---|---------|--------------|
|                                    | 📔 🥔 ESI | 관려    | 리자            |                       |               |          | — |         | ×            |
|                                    |         |       |               |                       |               |          |   |         |              |
|                                    | ESI 파   | 일     |               |                       |               |          |   |         |              |
|                                    | 삭제      | 하거    | <u>Կ</u> ԼԻ Լ | 내보낼 ESI 파일을 선택        | '하거나 새 ESI 파일 | 을 추가합니다. |   |         |              |
|                                    | •       |       | A             | JINEXTEK Co. Ltd      |               |          |   |         | ^            |
|                                    | •       |       | A             | utonics Corporation   |               |          |   |         |              |
|                                    | •       | C     | <b>a</b> A    | zbil Corporation      |               |          |   |         |              |
|                                    | •       |       | В             | eckhoff Automation Gm | nbH & Co. KG  |          |   |         |              |
| 🕆 IP: 192.168.0                    |         |       | _             |                       |               |          |   |         | $\checkmark$ |
|                                    |         |       |               |                       |               |          | E | SI 파일 수 | =: 58        |
| (I) Deita Iau EtherCAT 장(W) 도움일(H) |         |       |               |                       |               |          |   | 장치 수:   | 806          |
| ✓ Any OF I ESI 관리자(M) ✓            |         |       |               | -                     |               |          |   |         |              |
| 상태 🕞 조그 리본 🛛 💀 작업 관리자 🗰 튜닝 🔼 도표 🖕  | I       | 파일    | 추7            | 물더 추가                 | 삭제            | 내보내기     |   | 닫기      |              |
|                                    |         |       |               |                       | _             |          |   |         |              |

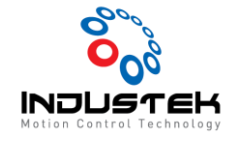

- 3. Slave 설정.
- ▶ Scan 된 Slave 더블 클릭하면 Slave 설정 팝업창이 나옵니다.
- ▶ 분산 클럭 설정.
- ▶ 마스터 사이클 시간에 절반 값을 입력.
- ▶ 예시 사진은 Omron 사의 1S Servo입니다.

| Slave_1001 [R88DN01H-ECT] (1001) 🤕 🗙 System Master0 (활성화됨)  | ÷ |
|-------------------------------------------------------------|---|
| 장치 편집기                                                      |   |
| 일반 모듈 PDO 매핑 변수 고급 옵션 분산 클럭 <u>총</u> 기화 명령 CoE 객체-사전 동기화 단우 | 4 |
| 분산 클럭                                                       |   |
| 작업 모드 DC for synchronization 🔻                              |   |
| 동기화 단위 사이클(us) 1000                                         |   |
| 덮어쓰기 모드                                                     |   |
| ☑ 동기화 단위                                                    |   |
| ☑ 동기화 단위 0                                                  |   |
| 사이클 시간                                                      |   |
| ● 동기화 단위 사이클 x 1 ▼ 1000us                                   |   |
| ○ 사용자 정의 1000                                               |   |
| 이동 시간(us) 500                                               |   |
| 🔲 동기화 단위 1                                                  |   |
| 사이클 시간                                                      |   |
| ● 동기화 단위 사이클 x 1 ▼ Ous                                      |   |
| [Sync 0 Cycle] x 1 v Ous                                    |   |
| ○ 사용자 정의                                                    |   |
| 이동 시간(us)                                                   |   |
|                                                             |   |
|                                                             |   |

▶ Master0 오른쪽 클릭 후 Power PMAC로 매핑 로드 선택합니다.

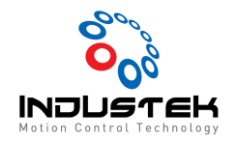

| globa        | al definitions.pmh Master0 (Deactivated) | ▲ 솔루션 탐색기                          |
|--------------|------------------------------------------|------------------------------------|
|              |                                          | ◎ ◎ 씁   ™ - ■                      |
|              |                                          | Search 솔루션 탐색기 (Ctrl+;)            |
|              | 사용자 단위                                   | PowerPMAC15                        |
|              | 카운트/ ()                                  | 🔺 🛁 System                         |
| ! 되 호        | H모 없음 · ·                                | A 🛁 CPU                            |
|              |                                          | ال System                          |
| 다 단위         | · 도 세설성                                  | Hardware     G EthorCAT            |
|              |                                          | Master0 (Deactivated)              |
| $\checkmark$ | 구성 모드                                    | Slave_1001 [R88D-1SN01H-ECT] (100" |
|              | 진단 모드                                    | otors                              |
|              | EtherCAT 네트워크 스캔                         | Motor1                             |
|              | 승레이브 추가                                  | Motor2                             |
|              |                                          | pordinate Systems                  |
| -            | 글데이므 붙여공기                                | Coder Coder                        |
|              | ENI에서 슬레이브 가져오기                          | guage                              |
| -            | ENI 파일 내보내기                              | ATConfig.cfg                       |
|              | PowerPMAC로 매핑 로드                         | i.xml                              |
| -            | ENI에서 PowerPMAC로 매핑 로드                   | _custom_save.cfg                   |
| -            | 매핑된 EtherCAT 변수 감시                       | _custom_save.tpl                   |
|              |                                          |                                    |
| -            |                                          | Linc_disable.txt                   |
| 1            | 도꼴도시 편집                                  | i save cfg                         |
| J            | EoE 끝 포인트 구성                             | startup.txt                        |
|              | EtherCAT 구성 템플릿 내보내기                     | stemsetup.cfg                      |
| e            | EtherCAT 구성 템플릿 가져오기                     | mentation                          |
|              | EtherCAT 구성 템플릿 제거                       | Corint Language                    |
| 9            | 열기(O)                                    | s Script Language                  |
|              | 여기까지 범위 지정(S)                            |                                    |
|              | New 솔루션 탐색기 View                         |                                    |
| ×            | 속성(R)                                    | Alt+Enter                          |

#### ▶ 매핑 로드가 완료 되면 Global Includes > ECATMap.pmh에 정의 됩니다.

| <pre> // Slave_1001 [R88D-1SN01H-ECT] Station Address-1001 #define Slave_1001_R88D_1SN01H_ECT_1001_Index 0 // Inputs #define Slave_1001_R88D_1SN01H_ECT_1001_603F_0_Errorcode ECAT[0].I0[4096].Data #define Slave_1001_R88D_1SN01H_ECT_1001_6064_0_PositionactualValue ECAT[0].I0[4098].Data #define Slave_1001_R88D_1SN01H_ECT_1001_6064_0_FollowingerroractualValue ECAT[0].I0[4099].Data #define Slave_1001_R88D_1SN01H_ECT_1001_6064_0_FollowingerroractualValue ECAT[0].I0[409].Data #define Slave_1001_R88D_1SN01H_ECT_1001_6069_0_Touchprobestatus ECAT[0].I0[4101].Data #define Slave_1001_R88D_1SN01H_ECT_1001_606A_0_Touchprobepos2posvalue ECAT[0].I0[4102].Data #define Slave_1001_R88D_1SN01H_ECT_1001_606C_0_Touchprobepos2posvalue ECAT[0].I0[4103].Data #define Slave_1001_R88D_1SN01H_ECT_1001_60FD_0_Digitalinputs ECAT[0].I0[4104].Data #define Slave_1001_R88D_1SN01H_ECT_1001_60FD_0_Digitalinputs ECAT[0].I0[4104].Data #define Slave_1001_R88D_1SN01H_ECT_1001_60FD_0_Digitalinputs ECAT[0].I0[4104].Data #define Slave_1001_R88D_1SN01H_ECT_1001_60FD_0_Digitalinputs ECAT[0].I0[4104].Data #define Slave_1001_R88D_1SN01H_ECT_1001_60FD_0_Digitalinputs ECAT[0].I0[4104].Data #define Slave_1001_R88D_1SN01H_ECT_1001_60FD_0_Digitalinputs ECAT[0].I0[4104].Data #define Slave_1001_R88D_1SN01H_ECT_1001_60FD_0_Digitalinputs ECAT[0].I0[4104].Data #define Slave_1001_R88D_1SN01H_ECT_1001_60FD_0_DIgitalinputs ECAT[0].I0[4104].Data #define Slave_1001_R88D_1SN01H_ECT_1001_60FD_0_DIgitalinputs ECAT[0].I0[4104].Data #define Slave_1001_R88D_1SN01H_ECT_1001_60FD_0_DIgitalinputs ECAT[0].I0[4104].Data #define Slave_1001_R88D_1SN01H_ECT_1001_60FD_0_DIgitalinputs ECAT[0].I0[4104].Data #define Slave_1001_R88D_1SN01H_ECT_1001_60FD_0_DIgitalinputs ECAT[0].I0[4104].Data #define Slave_1001_R88D_1SN01H_ECT_1001_60FD_0_DIgitalinputs ECAT[0].I0[4104].Data #define Slave_1001_R88D_1SN01H_ECT_1001_60FD_0_DIgitalinputs ECAT[0].I0[4104].Data #define Slave_1001_R88D_1SN01H_ECT_1001_60FD_0_0_0_0_0_0_0_0_0_0_0_0_0_0_0_0_0_0_</pre> | <ul> <li>Motors         <ul> <li>Motor1             <li>Motor2             <li>Coordinate Systems</li> <li>Configuration</li> <li>EcATConfig.cfg</li> <li>enixml</li> <li>pp_custom_save.cfg</li> <li>pp_inc_disable.txt</li> <li>pp_inc_startup.txt</li> <li>pp_sic.qfg</li> </li></li></ul> </li> </ul> |
|----------------------------------------------------------------------------------------------------|----------------------------------------------------------------------------------------------------|
| <pre>#define Slave_1001_R88D_1SN01H_ECT_1001_6040_0_Controlword ECAT[0].I0[0].Data #define Slave_1001_R88D_1SN01H_ECT_1001_607A_0_Targetposition ECAT[0].I0[1].Data #define Slave_1001_R88D_1SN01H_ECT_1001_6088_0_Touchprobefunction ECAT[0].I0[2].Data #define Slave_1001_R88D_1SN01H_ECT_1001_60FE_1_Physicaloutputs ECAT[0].I0[3].Data</pre>                                                                                                    | <ul> <li>pp_startup.bt</li> <li>systemsetup.cfg</li> <li>Coumentation</li> <li>Log</li> <li>MAC Script Language</li> <li>Global Includes</li> <li>global definitions.pmh</li> <li>ECATMap.pmh</li> <li>ECATMap.pmh</li> </ul>                                                                             |

▶ 모든 프로그램 빌드 및 다운로드 후 Save -> \$\$\$(리셋)을 해줍니다.

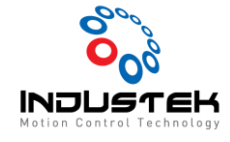

| 솔루션 탐색기          |               |                   |   |  |  |  |  |
|------------------|---------------|-------------------|---|--|--|--|--|
| © ⊂ 🔓 🐻 ⊂ 🗗      | © ⊃ ☆   ™ / ≁ |                   |   |  |  |  |  |
| Search 솔루션 탐색기 ( | Ctrl+;        | )                 |   |  |  |  |  |
| PowerPMAC15      |               |                   |   |  |  |  |  |
| 🖌 📹 System       | <b>.</b>      | 빌드(U)             |   |  |  |  |  |
| 🔺 📹 CPU          |               | 다시 빌드(E)          |   |  |  |  |  |
| ් System         |               | 정리(N)             |   |  |  |  |  |
| Hardware         |               | Naw 소리셔 탄생기 View  |   |  |  |  |  |
| 🔺 📹 EtherCAT     | "             | New 2+2 Bran View |   |  |  |  |  |
| 🔺  MasterO       |               | 모든 프로그램 빌드 및 다운로드 |   |  |  |  |  |
| Slav             |               | 모든 프로그램 다운로드      |   |  |  |  |  |
| A C Motors       |               |                   | 1 |  |  |  |  |

- ▶ EtherCAT > Master0 오른쪽 클릭 후 EtherCAT 활성화를 선택하면 연결 됩니다.
- ▶ 터미널창 ECAT[0].Enable = 1 로도 활성화가 가능합니다.

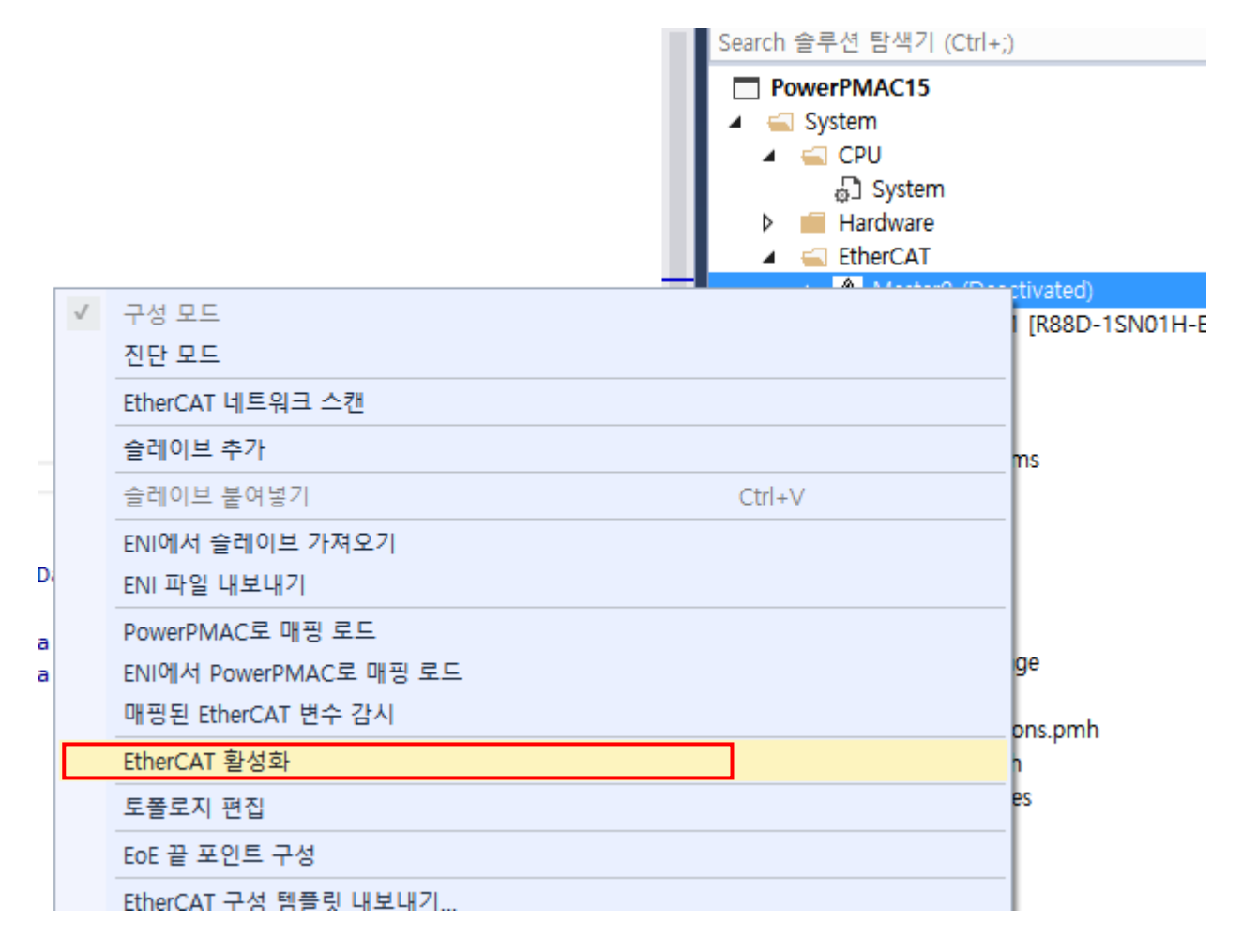

▶ 활성화 확인.

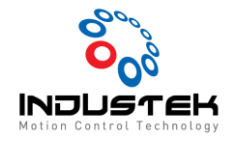

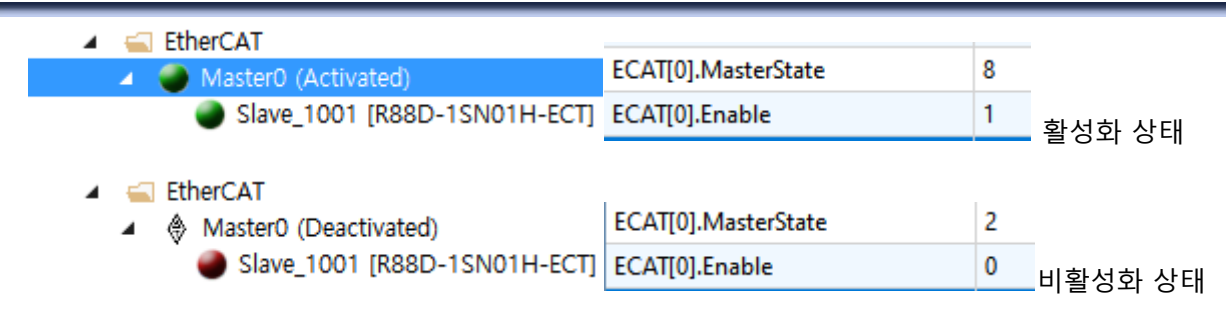

- ▶ ECAT[j].Slave[i].Online으로 H/W 연결 상태 확인 가능. (Cable 연결 불량 및 Slave 전원 Off 시 ECAT[j].Slave[i].Online=0으로 표시됩니다.)
- ۶
- 4. Motor Setup
- ▶ Motors 오른쪽 클릭 후 모터 추가

| 🔺 📹 Mot        | ors     |                  |           |
|----------------|---------|------------------|-----------|
| 6 N            | Noto    | 여기까지 범위 지정(S)    |           |
| Coo 📔          | rdina 🗐 | New 솔루션 탐색기 View |           |
| 👂 🛑 Enco       | oder 🖉  | A 11/00          | Alt Cates |
| 👂 💼 C Langi    | Jage 🖊  | 폭성(R)            | Alt+Enter |
| 👂 📹 Configu    | iratio  | 모터 추가            |           |
| l ⊾ <i>—</i> ¬ |         |                  |           |

▶ 해당 모터 번호 / 토폴로지는 EtherCAT을 선택 합니다.

| 모터 추가     |                    |            | ×  |
|-----------|--------------------|------------|----|
| 모터 번호(들): | 2                  | 예 1-5,8,12 |    |
| 템플릿(T):   | 없음                 |            | ~  |
| 토폴로지:     | EtherCAT           |            | ~  |
| 🕕 모터 값이 P | owerPMAC에서 업로드됩니다. |            |    |
|           |                    | 확인         | 취소 |

▶ 추가된 Motor#2를 더블 클릭하여 Motor를 Setting 할 수 있습니다.

▶ 선택 후 ➡를 클릭하여 저장합니다.

|                                                                               |                              | <ul> <li>○ ☆ ☆ ○ · ☞ / </li> <li>✓</li> <li>Search 술루션 탐색기 (Ctrl+;)</li> </ul> |         |                                                    |                      |                          |                                                              |         |
|-------------------------------------------------------------------------------|------------------------------|--------------------------------------------------------------------------------|---------|----------------------------------------------------|----------------------|--------------------------|--------------------------------------------------------------|---------|
| ✓ PowerPMAC     ServoPeriad     0.250 msec     PhaseOverServoPeriad     0.500 | EtherCAT 술<br>선택한 술레이-<br>음  | 레이브 드라이 <u>/</u><br>브<br>브 <i>드라이브 없</i> ᢏ                                     |         | 사용자 단위<br>838.8608 카운트/<br>선택된 항목 없음<br>원시 단위로 재설정 |                      | Powe     A      Sy     A | erPMAC15<br>/stem<br>CPU<br>D System<br>Hardware<br>EtherCAT |         |
|                                                                               | 항목을 필터링<br>공급업체:<br>모터에 지정됨: | 하려면 입력 시작<br>모든 공급업체<br>모두                                                     |         |                                                    |                      |                          |                                                              | · )     |
| l                                                                             | 슬레                           | 이브 이름                                                                          | 스테이션 주소 |                                                    | 설명                   | 제품 코드                    | 공급업체                                                         | 모터에 지정됨 |
|                                                                               | Slave_1001 [R                | 88D-1SN01H-ECT]                                                                | 1001    | R88D-1SN01H-ECT                                    | 200V/100W ServoDrive | 0xAE (174)               | OMRON Corporation (0x83)                                     | 아니요     |
|                                                                               |                              |                                                                                |         |                                                    |                      |                          |                                                              |         |
|                                                                               |                              |                                                                                |         | 6                                                  |                      |                          | Kinematic Routines                                           |         |

- > 슬레이브 드라이브를 선택하여 드라이브를 선택합니다.
- 솔루션 탐색기 G O 🟠 To - 🗗 🖋 🗕 EtherCAT 타입 Search 솔루션 탐색기 (Ctrl+;) EtherCAT 슬레이브 드라이 사용자 단위 PowerPMAC PowerPMAC15 7 н 📹 System ServoPeriod 838.8608 카운트/ 0 CPU 0.250 msec 4 선택된 항목 없음 × 선택한 슬레이브 드라이브 없 🗗 System PhaseOverServoPeriod Hardware 원시 단위로 재설정 0.500 8 📹 EtherCAT Master0 (Deactivated) 컨트롤 타입 Slave\_1001 [R88D-Motors 단일 축 다중 축 축: 🕄 Mot 🔓 Mo Coordinate Systems -Encoder 하드웨어 인터페이스 📕 C Language Þ Configuration Þ Documentation Þ 대화식 작업 한도 기본 튜닝 💼 Log Þ 피드백 Script Language . Global Includes 4 🗋 global definitions.pmh 시운전 모터 조그 ECATMap.pmh Kinematic Routines 조그 Ġ Libraries 🗋 G\_Code.pmc 서보 켜짐 서보 꺼짐 timer.pmc 🔥 EtherCAT이 비활성화되.. Motion Programs prog1.pmc Second Second PLC Programs plc1.plc 토폴로지: EtherCAT

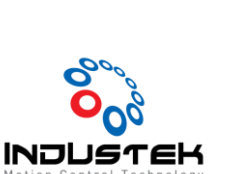

Motor2 → ×

### **Technical Note**

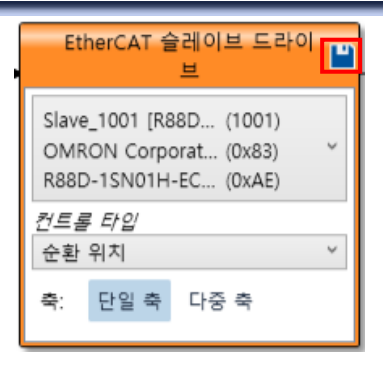

▶ 원시 단위로 재설정을 선택 후 ➡를 클릭하여 저장합니다.

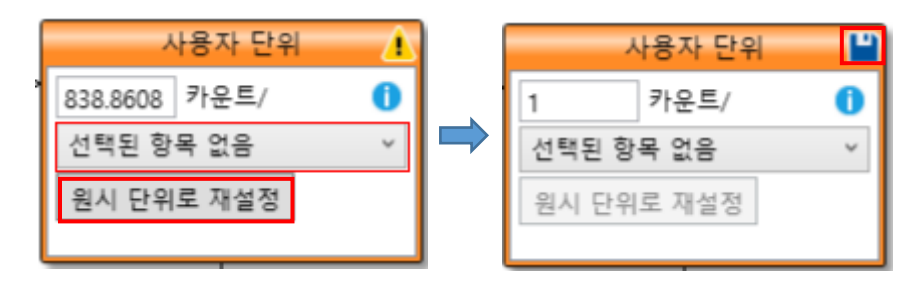

하드웨어 인터페이스를 선택합니다.

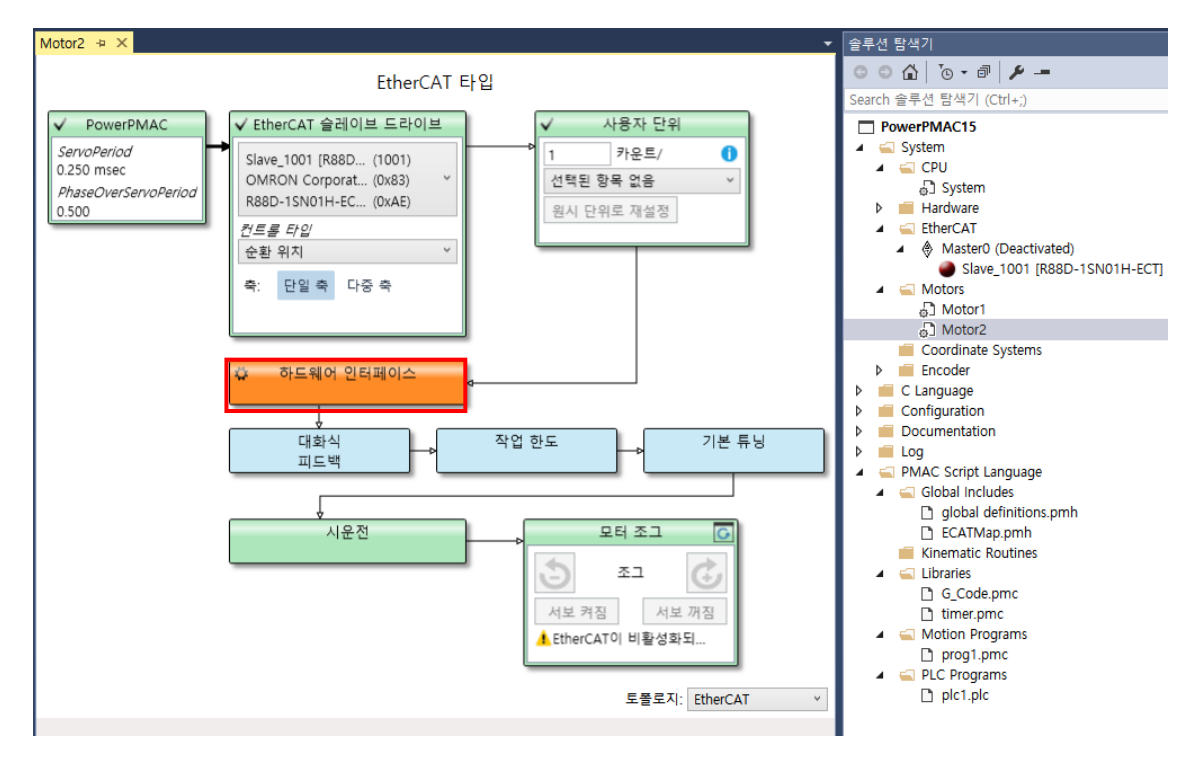

> 슬레이브 번호에 맞게 설정이 되었는지 확인하고 허용을 선택합니다.

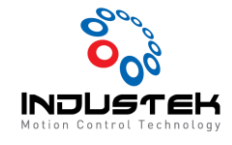

| Motor2 + ×       | •                                                          |
|------------------|------------------------------------------------------------|
| 증폭기 컨트롤/신호       |                                                            |
| 컨트롤 유형:          | 순환 위치                                                      |
| 신호 유형:           | EtherCAT                                                   |
| 증폭기 인터페이스        |                                                            |
| 명령 신호 채널:        | Slave_1001_R88D_1SN01H_ECT_1001_607A_0_Targetposition v    |
| 증폭기 설정 신호 출력 채널: | Slave_1001_R88D_1SN01H_ECT_1001_6040_0_Controlword V       |
| 증폭기 결함 신호 입력 채널: | Slave_1001_R88D_1SN01H_ECT_1001_6041_0_Statusword v        |
| 궤환 인터페이스         |                                                            |
| 기본 궤환 채널:        | Slave_1001_R88D_1SN01H_ECT_1001_6064_0_Positionactualvalue |
| 구조 요소:<br>설명:    | 0                                                          |
| ↑ 토폴로지           | →대화식 피드백 허용                                                |

- ▶ 대화식 피드백 선택.
- > EtherCAT 활성화 후 Encoder가 정상적으로 올라오는지 확인합니다.
- ▶ 허용을 선택합니다.

| Motor2 to X                                   |                                    | - 소금서 탄생기                                      |
|-----------------------------------------------|------------------------------------|------------------------------------------------|
|                                               | 미승사 개종 표                           | 글 글 같은 감석기                                     |
| 계원                                            | 네와역 제완 🎔                           |                                                |
| Raw Position Data Register [31:00]: 1917241   | — ECT Outpu                        | it Search 솔루션 탐색기 (Ctrl+;)                     |
| Encoder Conversion Table Result: 1917241      | 19.1                               | PowerPMAC15  System  CPU                       |
| Motor Actual Position: 140864.45751190        | 18.9                               | 🗗 System                                       |
| ▲ ● ● 0 설정(HomeZ                              |                                    | <ul> <li>Hardware</li> <li>EtherCAT</li> </ul> |
| 구성                                            |                                    | Master0 (Activated)                            |
| Maximum Speed in LSB per msec (0: Disable): 0 | 18.6                               | الم الم Motors من الم Motor1                   |
| ECT Scale Factor: 1                           | 18.5                               | ی Motor2<br>Coordinate Systems                 |
|                                               | 10.4                               | Encoder                                        |
| 기본 ECT 설정                                     | 18.3<br>4 5 6 7 8<br>시간(초)         | 9 b Configuration<br>Documentation             |
| 피드백 유형 Position                               | 도표 선택 Motor-Encoder Position 🗸 📳 🗌 | 1래프 지우기 🔹 🕨 🛑 Log                              |
| ↑ 토폴로지 ←하드웨어 인터페이스                            | → 시운전                              | 작용 4 🛁 PMAC Script Language                    |
|                                               |                                    | global definitions.pmh                         |

- ▶ Motor 분해능 설정.
- 1S Driver의 경우 23Bit ABS Encoder를 탑재하고 있어 1회전당 8388608 Pulse가 입력됩니다.

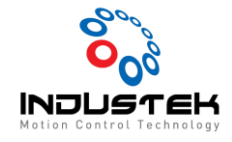

(Yaskawa의 경우 20Bit로 1회전당 1048576 Pulse가 입력됨.)

- 1회전당 10000cts로 설정할 경우
- Motor[x].PosSf = 10000 (User set)/8388608(Motor 분해능)
- Motor[x].Pos2Sf = 10000 (User Set)/8388608(Motor 분해능) 로 설정합니다.
- ▶ Save 후 \$\$\$로 리셋을 합니다.
- 5. Motor Status Setting.
- EtherCAT 활성화 후 Motor 상태창에 Limit 및 In position Bit 등을 정상 모니터링 할 수 있도록 Mapping 해줍니다.
- ▶ 아래는 예시로 둔 것이며 ECATMap.phm에서 확인 후 Mapping 해줍니다.

```
Motor[X].pCaptPos=ECAT[0].I0[4102].Data.a; //Touchprobepos1posvalue
Motor[X].pCaptFlag=ECAT[0].I0[4101].Data.a; //Touchprobestatus
Motor[X].CaptFlagBit=1;
Motor[X].CaptPosLeftShift=0;
Motor[X].pLimits=ECAT[0].I0[4104].Data.a; //Digitalinputs
Motor[X].LimitBits=0; //0부터 32씩 증가시켜 확인 Servo 제조사 마다 다름.
//Followingerroractualvalue * Motor[x].possf = Following Error Position
```

- ▶ 저장 후 \$\$\$(리셋)을 하면 정상적으로 Signal이 들어오는 것을 확인할 수 있습니다.
- 예시에는 Sensor 연결이 안되어 있어 Plus/Minus 동시 감지

| 상태                        |       |                 | <b>▼</b> □ × |  |  |  |
|---------------------------|-------|-----------------|--------------|--|--|--|
| 모터 상태 좌표 상태 글로벌 상태 매크로 상태 |       |                 |              |  |  |  |
| 모터 2 🍨 🛡 모터 활성화됨          |       |                 |              |  |  |  |
| 설명                        | 상태    | 설명              | 상태           |  |  |  |
| AmpEna                    | True  | I2tFault        | False        |  |  |  |
| AmpFault                  | False | InPos           | True         |  |  |  |
| AmpWarn                   | False | InterlockStop   | False        |  |  |  |
| AuxFault                  | False | LimitStop       | False        |  |  |  |
| BlDir                     | Plus  | MinusLimit      | True         |  |  |  |
| BlockRequest              | False | PhaseFound      | False        |  |  |  |
| ClosedLoop                | True  | PlusLimit       | True         |  |  |  |
| Csolve                    | False | SoftLimit       | False        |  |  |  |
| DacLimit                  | False | SoftLimitDir    | Plus         |  |  |  |
| DesVelZero                | True  | SoftMinusLimit  | False        |  |  |  |
| EncLoss                   | False | SoftPlusLimit   | False        |  |  |  |
| FeFatal                   | False | SpindleMotor    | False        |  |  |  |
| FeWarn                    | False | TraceCount      | 0            |  |  |  |
| GantryHomed               | False | TriggerMove     | False        |  |  |  |
| HomeComplete              | False | TriggerNotFound | False        |  |  |  |
| HomeInProgress            | False | TriggerSpeedSel | MaxSpeed     |  |  |  |
|                           |       |                 |              |  |  |  |

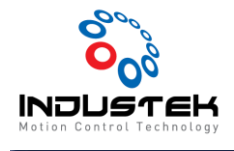

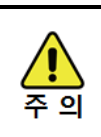

● Motor Tuning은 Driver에서 해야합니다.

www.industek.co.kr